# 小規模事業者持続化補助金<一般型> 事業者変更申請/登録事項変更 Jグランツ2.0入力手引

# 2021/8/10

| <page-header><text><text><text><section-header><section-header><section-header></section-header></section-header></section-header></text></text></text></page-header> | → マイページを選択します。                                  |
|----------------------------------------------------------------------------------------------------|-------------------------------------------------|
| ■ cody Nata tabaszi weby / hot v<br>jGrants 補助金を探す 申請の流れ よくあるご質問 マイページ                                                                                                |                                                 |
| 申請した事業を検索         事業名            詳細な検索条件を開く         検索                                                                                                    | → 交付決定された実施中の事業一覧が表示されるので 事業者変更を申請する事業をクリックします。 |
| 申請履歴         10 ft+0 1 ft=~ 10 ft=b&表示        < < > >          事業       補助金       手続き       事業開始日       事業検了日                                                         |                                                 |

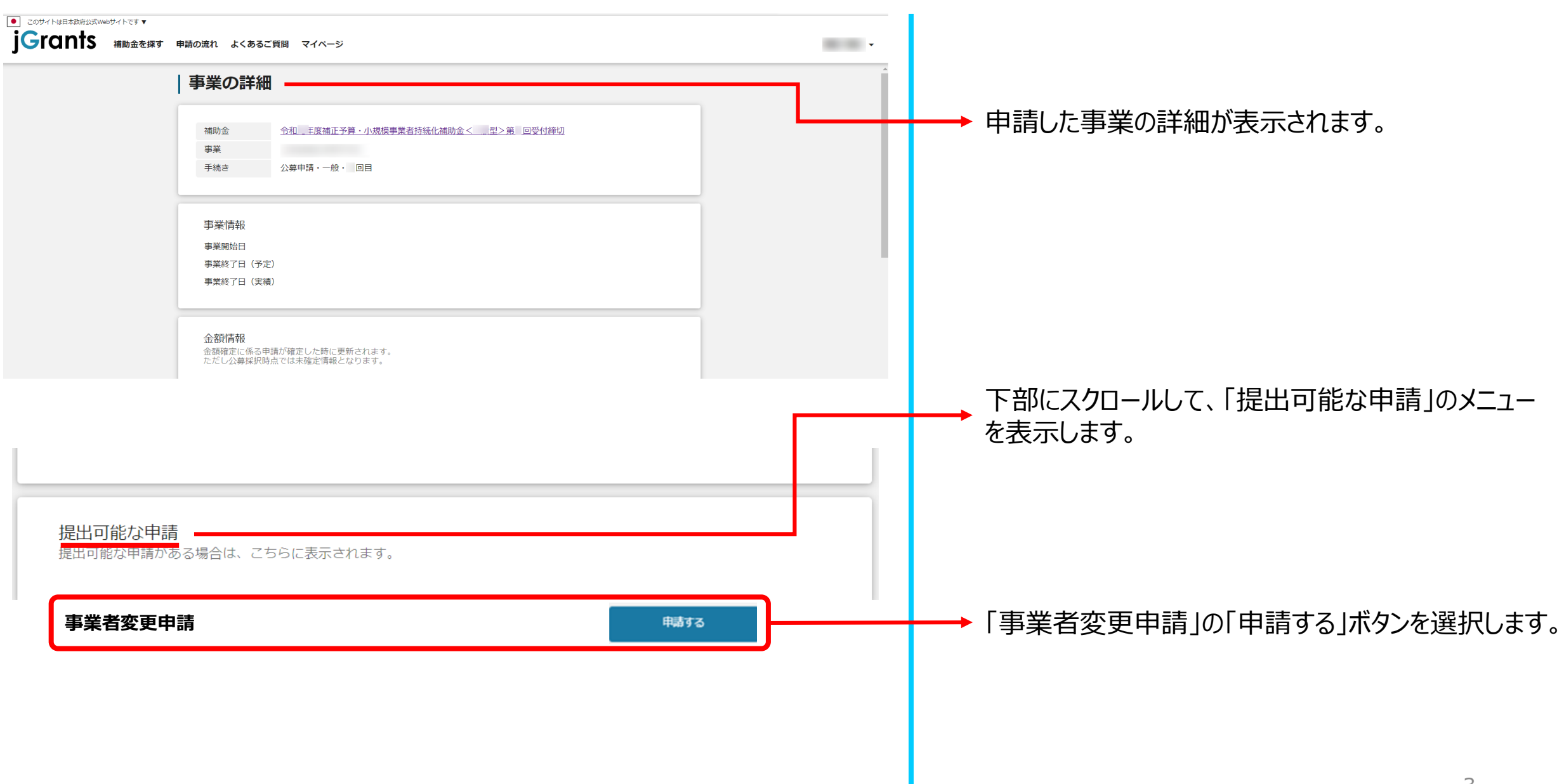

| 申請                                                         |               |                                                                                                    |
|------------------------------------------------------------|---------------|----------------------------------------------------------------------------------------------------|
| <b>申請先情報</b><br>補助金名 3 *********************************** |               |                                                                                                    |
| 事業者変更申請 手続き内容                                              | ^             |                                                                                                    |
| 法人名/屋号                                                     | //<br>0 / 150 |                                                                                                    |
| 代表者名/個人事業主氏名(姓)                                            | 11            | ※ Cビブロの交合はまむがま 二 さわまま                                                                                |
| 代表者名/個人事業主氏名(名)                                            | 0 / 64        | ※GCスIDの登録情報が表示されます。<br>これらの情報を変更する必要がある場合はGビズID<br>ウェブサイトから情報を更新する必要があります。<br>必ず申請する前に最新の状態にしておいて下さい |
| 代表者役職                                                      | 0/255         |                                                                                                    |
| 担当者メールアドレス                                                 | 0 / 254       |                                                                                                    |
| 事業の名称                                                      | //            | → 当初の申請内容に合わせて入力してください。                                                                              |
|                                                            | 0 / 255       | 4                                                                                                    |

※申請項目について変更の際は、必ず各補助金毎の「補助事業の手引き」、「補助事業の手引き(Jグランツ利用者向け)」を 事業者変更申請 ご参照頂いたうえで、申請してください。 当初の申請内容に合わせて入力してください。 事業期間の変更は本申請では受け付け致しません。 事業開始日 (予定) Ē. 事業終了日(参考) ※事業終了日の変更は計画変更にてご申請ください。 事業者を変更する理由 各々の項目に「登録事項変更届を参照」と 0 / 500 入力して下さい。 変更の内容 0 / 1000 変更後のGビズIDを入力してください。 変更後事業者の法人番号 (qBizID) 変更しない場合は、現行のGビズIDを入力して下さい。 0 / 255 変更後の法人名/屋号 変更後の法人名を入力して下さい。 0 / 255 登録事項変更届を添付して下さい。 必須 登録事項変更届 ファイルを選択 ※必ずWord形式で添付してください。 履歴事項全部証明書の添付が必要な場合は、 ファイルを選択 履歴事項全部証明書 添付して下さい。 ※履歴事項全部証明書の添付が必要な場合は、添付してください。 ファイルを選択 廃業届の添付が必要な場合は、添付して下さい。 廃業届 ※廃業届の添付が必要な場合は、必ず税務署の受付印があるもの添付してください。 営業譲渡契約書等の添付が必要な場合は、 ファイルを選択 営業譲渡契約書等 添付して下さい。 5 ※営業譲渡契約書等は任意様式です。財産および事業の移行を確認できる書類を添付してください。

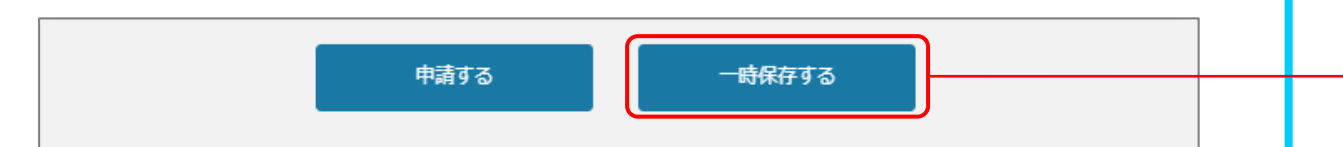

一時保存をするボタンを押すことで、入力内容が一時保存 されます。必須項目未入力所状態でも保存可能です。 また、保存された情報は「マイページ」内、「申請履歴」内、 「作成済みの申請」内に保存されておりますので、そこから 入力を再開させてください。

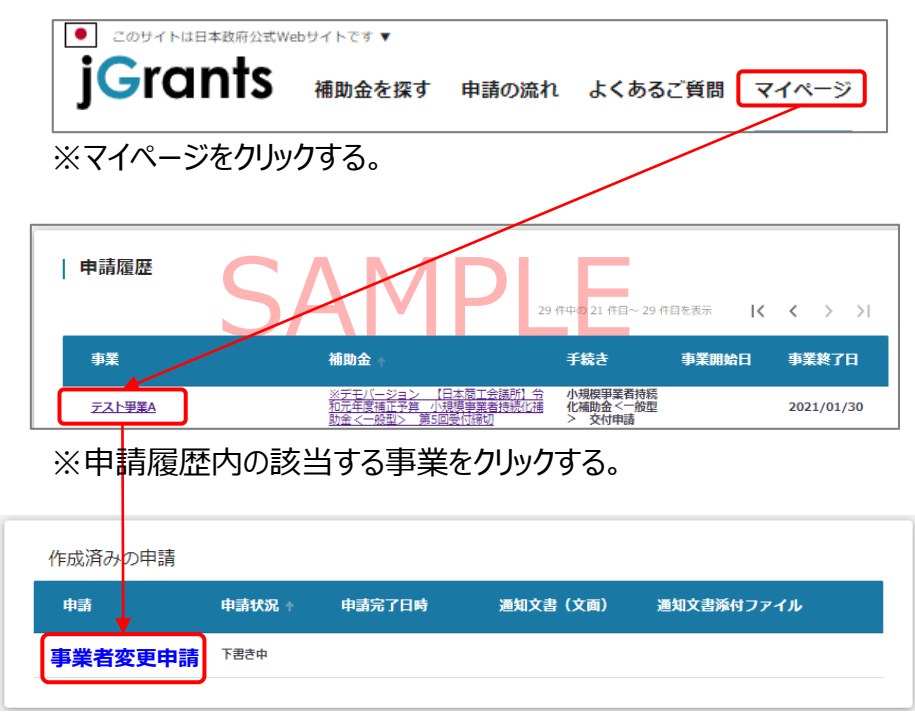

※作成済みの申請内の申請情報をクリックする。 ※申請状況が「下書き中」になっていることをご確認ください。

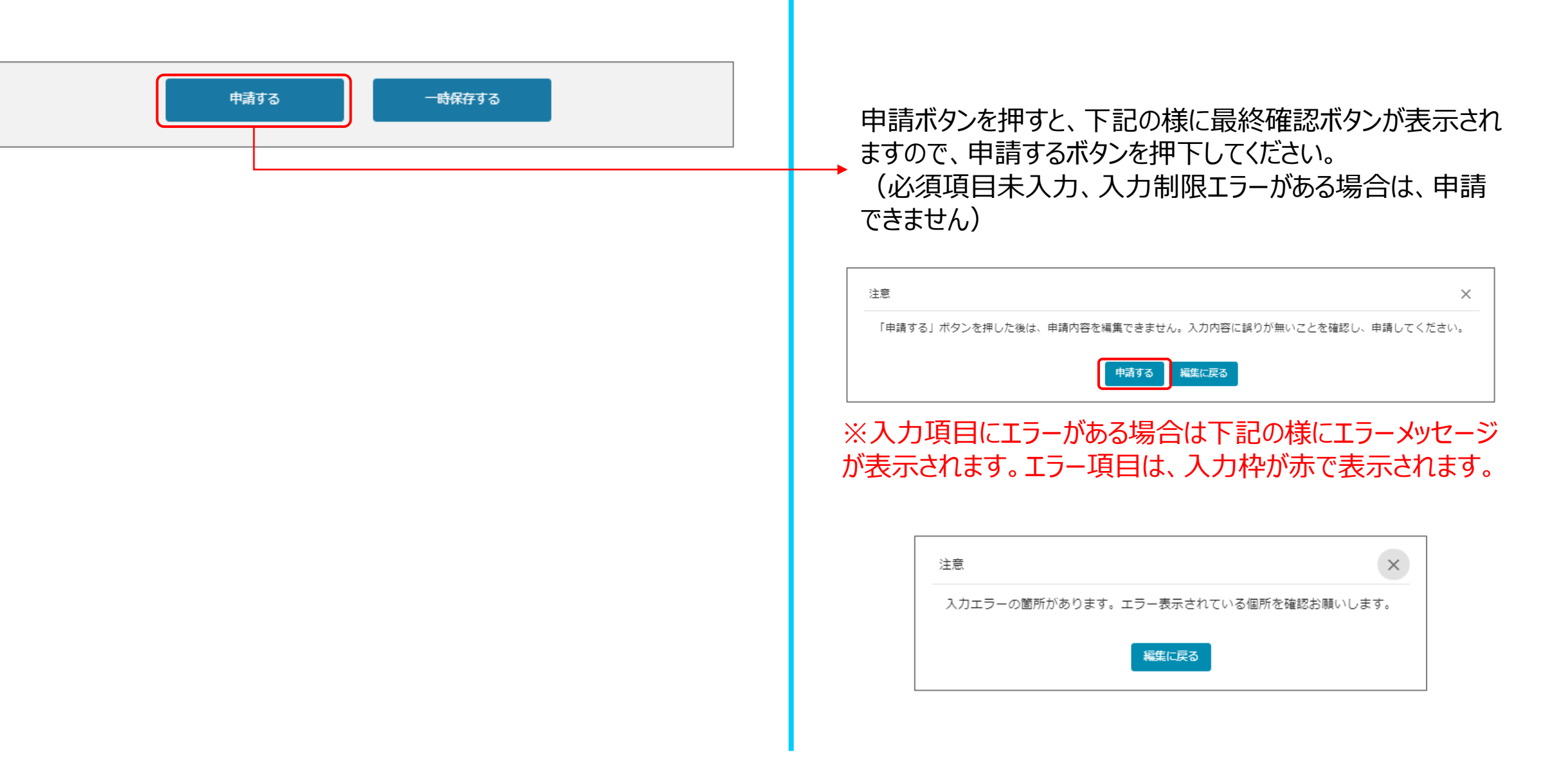

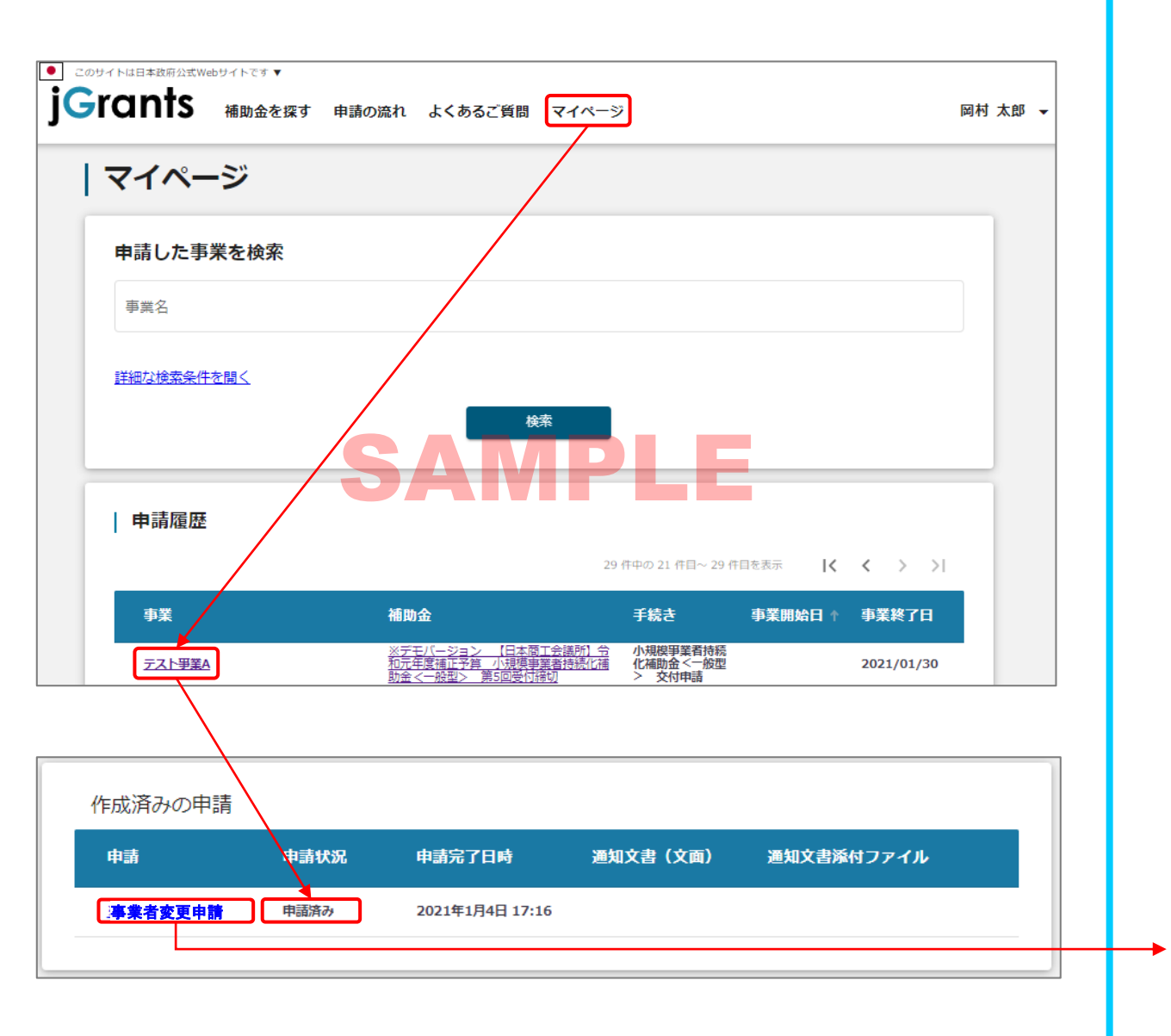

「マイページ」内、「申請履歴」内、「作成済みの申請」内の 「申請状況」の項目が「申請済み」になっていれば申請済み の状態です。

また、「作成済みの申請」内のリンクをクリックすると 申請した内容を確認できます。 ※申請後は差戻しされるまで編集は出来ません。